# RABINDRA MAHAVIDYALAYA

Affiliated to The University of Burdwan CHAMPADANGA, HOOGHLY, PIN-712401 Estd. -1971

### NAAC (Cycle-2) Accredited B++ Institution

#### **Urgent Notice**

Date: 07/06/2023

#### <u>Academic Bank of Credits (ABC) সংক্রান্ত বিজ্ঞপ্তি</u>

বিশ্ববিদ্যালয়ের নির্দেশানুসারে মহাবিদ্যালয়ের সকল ছাত্রছাত্রীকে Academic Bank of Credit (ABC) পোর্ট লে অতি অবশ্যই নাম নথিভুক্ত করে ABC ID তৈরী করার জন্য বলা হচ্ছে | এখন থেকে সকল প্রকার স্কলারশিপ ফর্ম, ভর্তি ফর্ম এবং পরীক্ষা সংক্রান্ত ফর্ম ফিলাপের জন্য ABC (Academic Bank of Credit ) ID বাধ্যতামূলক করা হয়েছে | এই ID না থাকলে কোনো আবেদন গ্রাহ্য হবে না |

ID তৈরী করার জন্য নিয়মাবলী নিচে দেওয়া হলো এবং কলেজ ওয়েবসাইটে গিয়েও পাওয়া যাবে |

এই ID বানাতে কোনো অসুবিধা হলে নিম্নলিখিত শিক্ষক / শিক্ষিকাদের সাথে যোগাযোগ করতে হবে |

| Name of Teacher                                  | Mobile No. | Name of Teacher           | Mobile No. |  |  |  |
|--------------------------------------------------|------------|---------------------------|------------|--|--|--|
| Dr. Pirupada Malik (Conv.                        | 9432890304 | Prof. Palash Kranti Manna | 9732381772 |  |  |  |
| Prof. Tanmay Pandit                              | 8536958106 | Dr. Joydeep Ghosh         | 9830308256 |  |  |  |
| Prof. Arabinda Maity                             | 8653431920 | Prof. Somnath Pal         | 9734660183 |  |  |  |
| Prof. Dipankar Jana                              | 8001792711 | Prof. Srikanta Adhikari   | 7003721508 |  |  |  |
| Prof. Arkadeep Guchchait                         | 9002290945 | Prof. Subhra Dholey       | 7866919631 |  |  |  |
| Prof. Owrena Sarkhel                             | 9564704836 | Prof. Aparup Maji         | 9641765691 |  |  |  |
| ২৬ শে জুন ২০২৩ এর মধ্যে সবাইকে ABC ID বানাতে হবে |            |                           |            |  |  |  |

Principal Rabindra Mahavidyalaya Champadanga · Hooghiy

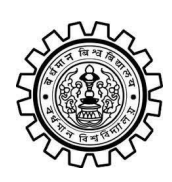

Academic Bank of Credit Rajbati, Burdwan, 713104

# **User Manual for ABC ID Creation**

Academic Bank of Credit Website : https://www.abc.gov.in/

Digilocker Link : https://www.digilocker.gov.in/

# Step - 1

- a) Click on the Digilocker Link
- b) For new users please click on the sign up and complete your registration at Digilocker
- c) For Registered users please click on the sign in

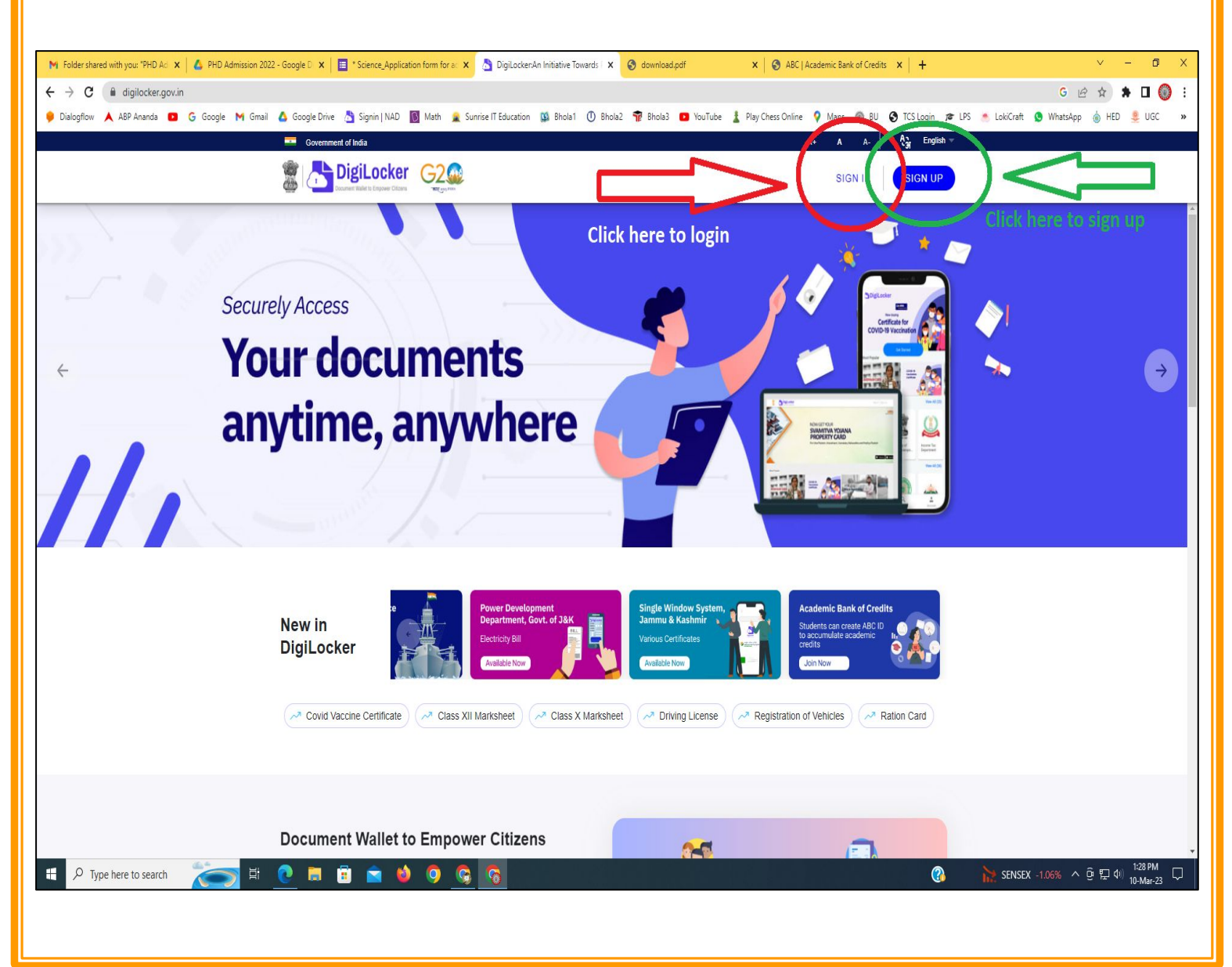

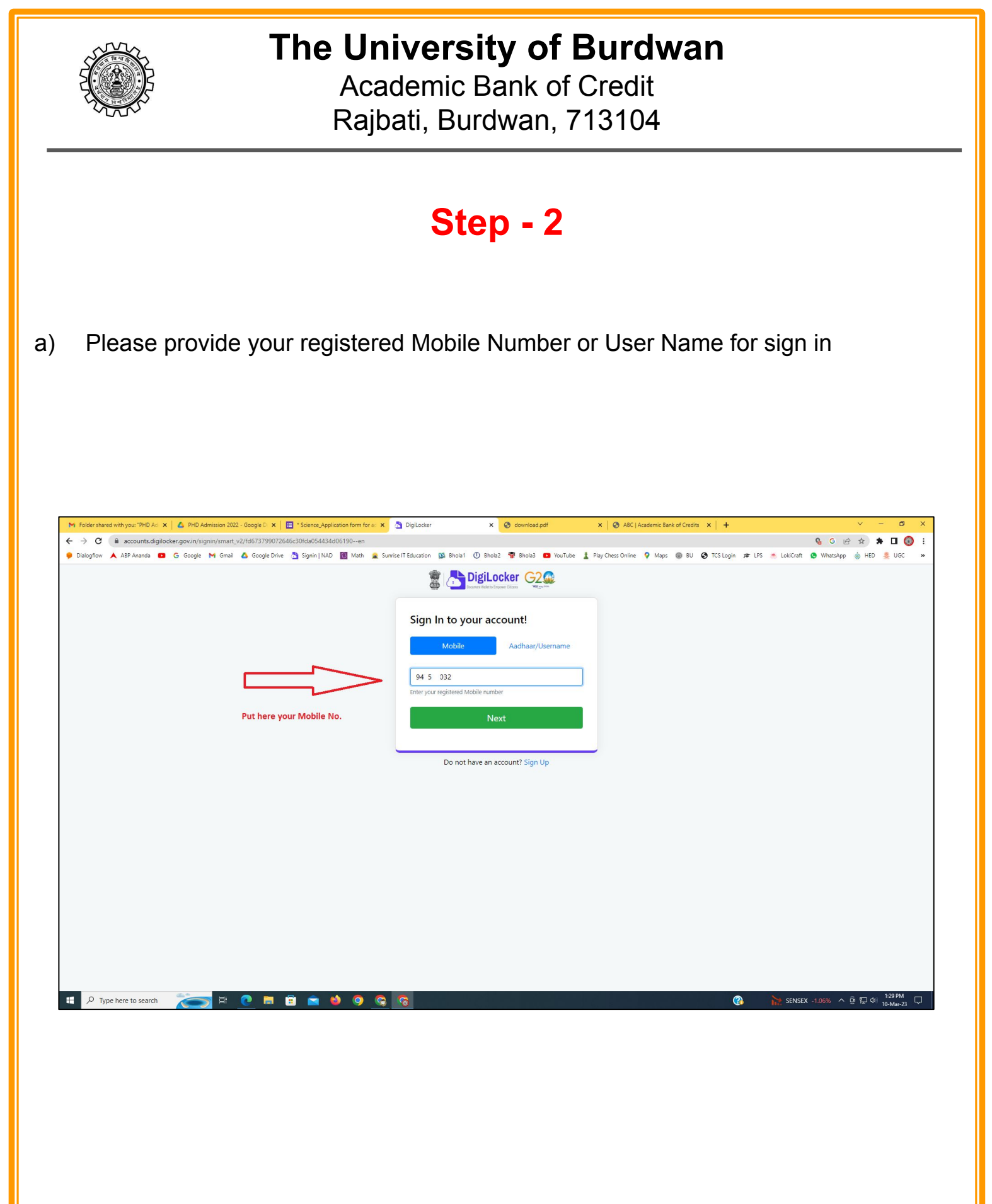

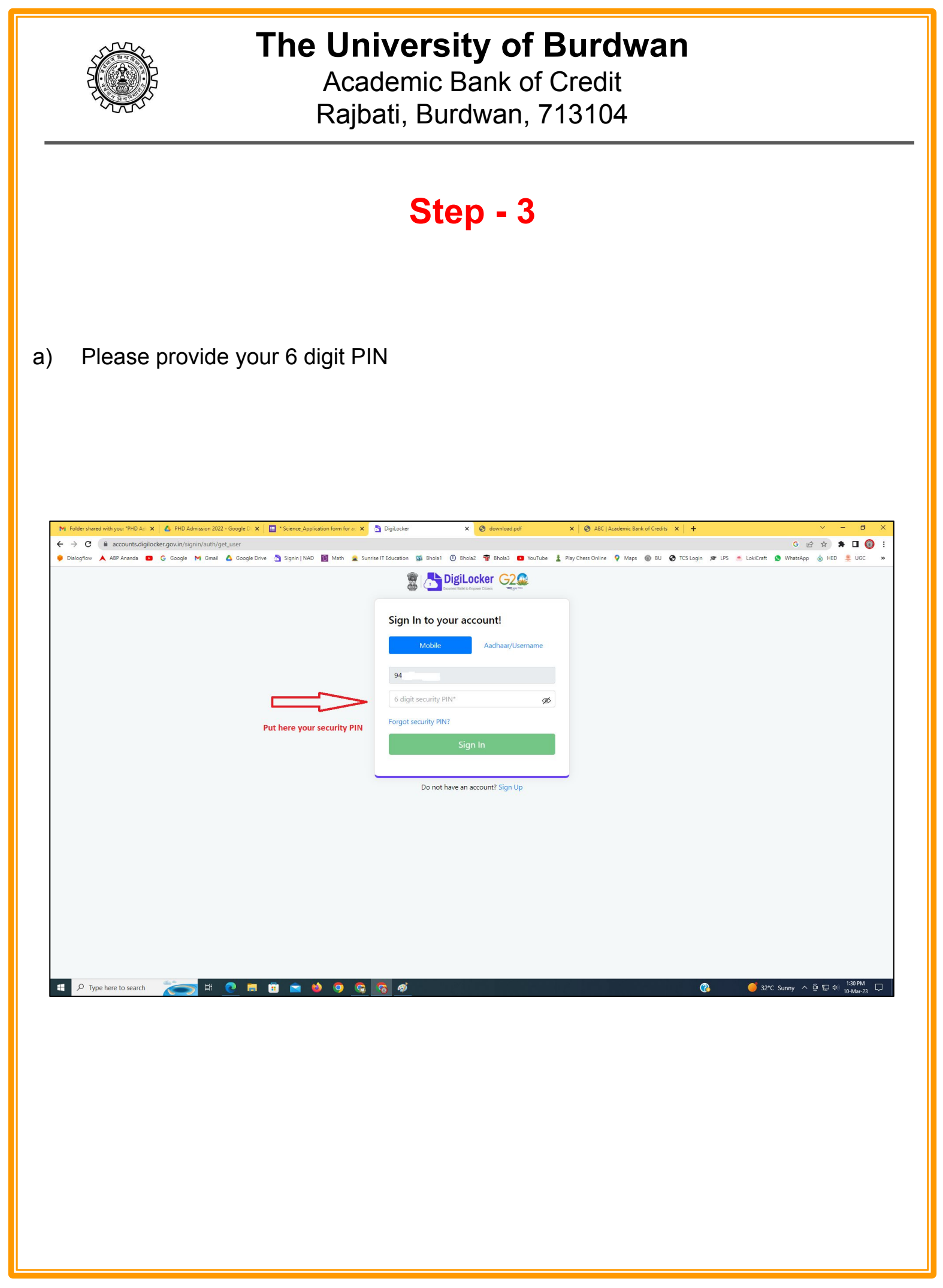

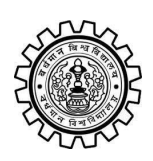

Academic Bank of Credit Rajbati, Burdwan, 713104

# Step - 4

#### a) After successful login please click on the "Search Documents" section

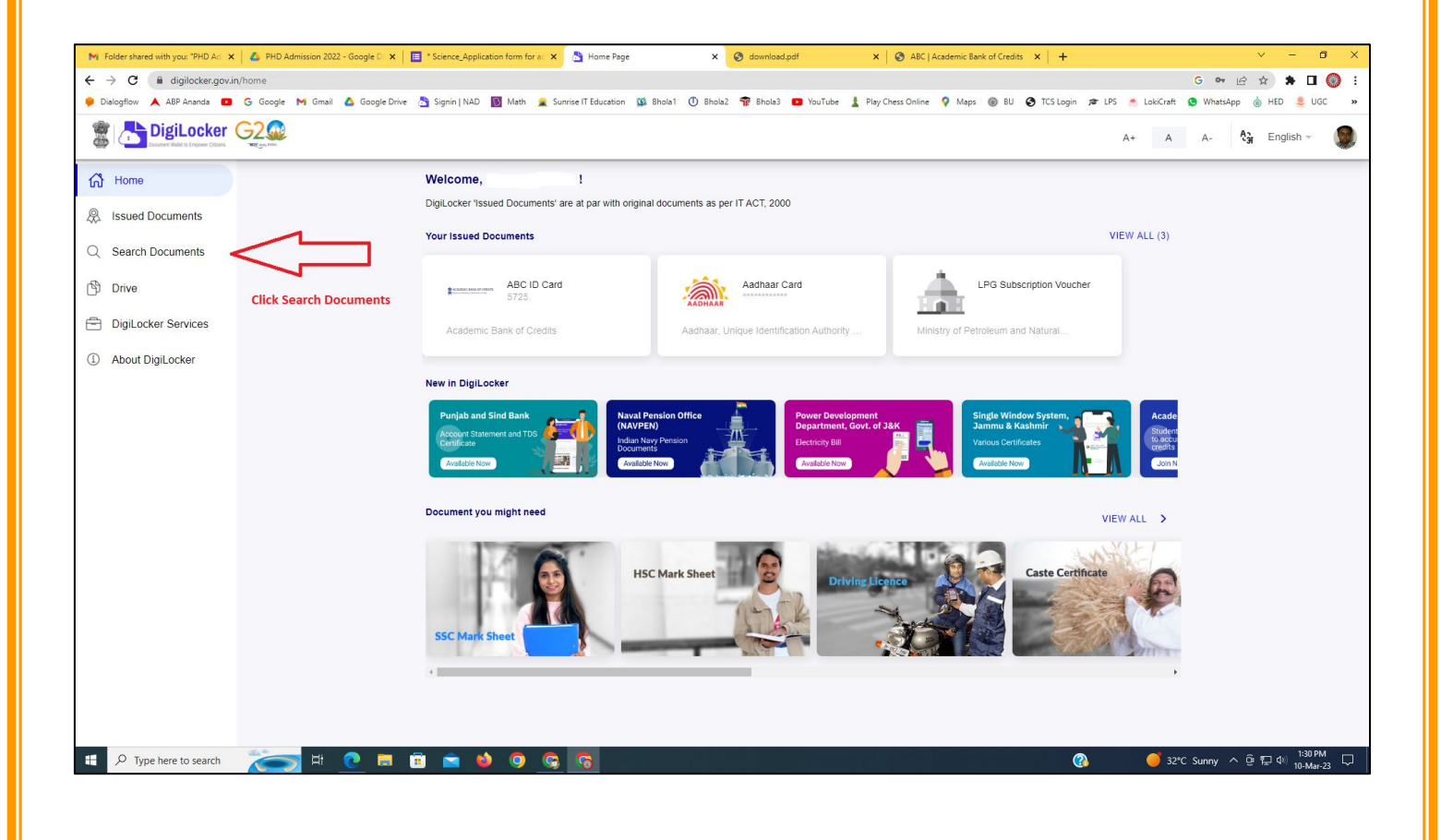

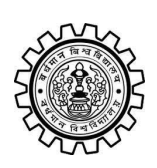

Academic Bank of Credit Rajbati, Burdwan, 713104

# Step - 5

- a) Please write ABC at the search box
- b) Then click on the "Academic Bank of Credit"

| ►<br>+   | Folder shared with you: "PHD Ad →<br>→ C  a digilocker.gov.i                              | n/dashboard               | * Science_Application form for a: X 👌 Bro            | owse Documents x S download.pdf                  | X & ABC   Academic Bank of Credits X   +           | -    | <ul> <li>✓ - ╝ X</li> <li>G ♥ 🖻 ★ 第 🛛 🔘 :</li> <li>Materian</li> </ul> |
|----------|-------------------------------------------------------------------------------------------|---------------------------|------------------------------------------------------|--------------------------------------------------|----------------------------------------------------|------|------------------------------------------------------------------------|
| 6.00     | Disidential Disidential Disidential Disidential Disidential Disidential Distance Critical |                           | Signin   NAU D Wath 🗶 Sunnse I Edu                   | uutation 🙀 onoiat 🕜 enoiaz 🦷 onoias 🥌            | rou rube 🚡 Play Chess Unline 🔻 Maps 👹 bù 🕑 i CS ta | A+ A | A- A- English -                                                        |
| 67<br>&  | Home<br>Issued Documents                                                                  |                           | Search Documents DigiLocker 'Issued Documents' are a | at par with original documents as per IT ACT, 20 | 00                                                 |      |                                                                        |
| Q<br>(1) | Search Documents                                                                          | Clock to Search Documents | ← Search Results (1)                                 |                                                  |                                                    |      |                                                                        |
| 1        | DigiLocker Services<br>About DigiLocker                                                   |                           | ABC ID Card - Academic<br>Delhi                      | Bank of Credits                                  |                                                    |      |                                                                        |
|          |                                                                                           |                           |                                                      | Click to open Academic B                         | ank of Credit                                      |      |                                                                        |
|          |                                                                                           |                           |                                                      |                                                  |                                                    |      |                                                                        |
|          |                                                                                           |                           |                                                      |                                                  |                                                    |      |                                                                        |
|          | ${\cal P}$ Type here to search                                                            | 🍋 🛤 💽                     | <u>ə ə o 🌢 🛋</u>                                     |                                                  | 양 같은 것은 것은 것이다.                                    | ? 32 | *C Sunny ^ ⓒ 뛰고 아) <sup>1:32 PM</sup> 및<br>10-Mar-23                   |

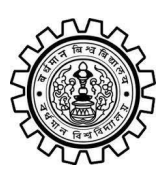

Academic Bank of Credit Rajbati, Burdwan, 713104

# Step - 6

- a) At "Institution type" please select "University" from the drop down
- b) At "Institution Name" please select "The University of Burdwan" from the drop down
- c) Finally click on the "Get Document"

| M Folder shared with you: "PHD Ad 🗙 💧 PHD Admission 2022 - Google | D 🗙 📔 * Science_Application form for at 🗙 👌                                     | Fetch Document × S download.pdf × S                             | ABC   Academic Bank of Credits × +           | ~ - @ ×                                       |
|-------------------------------------------------------------------|---------------------------------------------------------------------------------|-----------------------------------------------------------------|----------------------------------------------|-----------------------------------------------|
| ← → C ⓐ digilocker.gov.in/dashboard/documents/fetch               |                                                                                 |                                                                 |                                              | G 🕶 🖻 🖈 🖬 🔘 🗄                                 |
| 🎐 Dialogflow 🙏 ABP Ananda 💶 G Google M Gmail 🙆 Goog               | gle Drive 👌 Signin   NAD 🛐 Math 🚊 Sunrise l'                                    | T Education 🥨 Bhola1 🕕 Bhola2 👘 Bhola3 😰 YouTube 🛓 Play Chess ( | Online 💡 Maps 🛞 BU 🔇 TCS Login 🕫 LPS 🍝 Lokić | Craft 🧕 WhatsApp 🍐 HED 🜻 UGC 🛛 »              |
|                                                                   |                                                                                 |                                                                 | A+                                           | A A- 👌 English -                              |
| ් Home                                                            | ← ABC ID Card                                                                   |                                                                 |                                              |                                               |
| R Issued Documents                                                |                                                                                 |                                                                 |                                              |                                               |
| Q Search Documents                                                | Get your document by ente                                                       | ering the required details                                      |                                              |                                               |
| Drive                                                             | Name (as per Aadhaar)                                                           | Your Name                                                       |                                              |                                               |
|                                                                   | Date of Birth                                                                   | 02-04-1976                                                      |                                              |                                               |
| About DigiLocker                                                  | Gender                                                                          | Male                                                            |                                              |                                               |
|                                                                   | Institutions Type                                                               | University -                                                    | Choose University                            |                                               |
|                                                                   | Institution Name                                                                | The University of Burdwan -                                     | Choose The Ur                                | niversity of Burdwan                          |
|                                                                   | I provide my consent to DigiLocker to share my details with the Issuers for the |                                                                 |                                              |                                               |
|                                                                   | purpose of fetching i                                                           |                                                                 |                                              |                                               |
|                                                                   |                                                                                 | Finally click here                                              |                                              |                                               |
|                                                                   |                                                                                 |                                                                 | Finally click here                           |                                               |
|                                                                   |                                                                                 |                                                                 |                                              |                                               |
|                                                                   |                                                                                 |                                                                 |                                              |                                               |
|                                                                   |                                                                                 |                                                                 |                                              |                                               |
|                                                                   |                                                                                 |                                                                 |                                              |                                               |
|                                                                   |                                                                                 |                                                                 |                                              |                                               |
| Figure 1 P Type here to search                                    | 9 <u>9</u> 9 6 🛋 🖬                                                              | 5                                                               | (3)                                          | Air: Moderate ^ 면 덮 아) 1:33 PM<br>10-Mar-23 🖵 |
|                                                                   |                                                                                 |                                                                 |                                              |                                               |

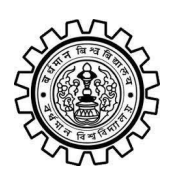

Academic Bank of Credit Rajbati, Burdwan, 713104

### Step - 7

a) Finally you will get your Academic Bank of Credit ID (12 digit)

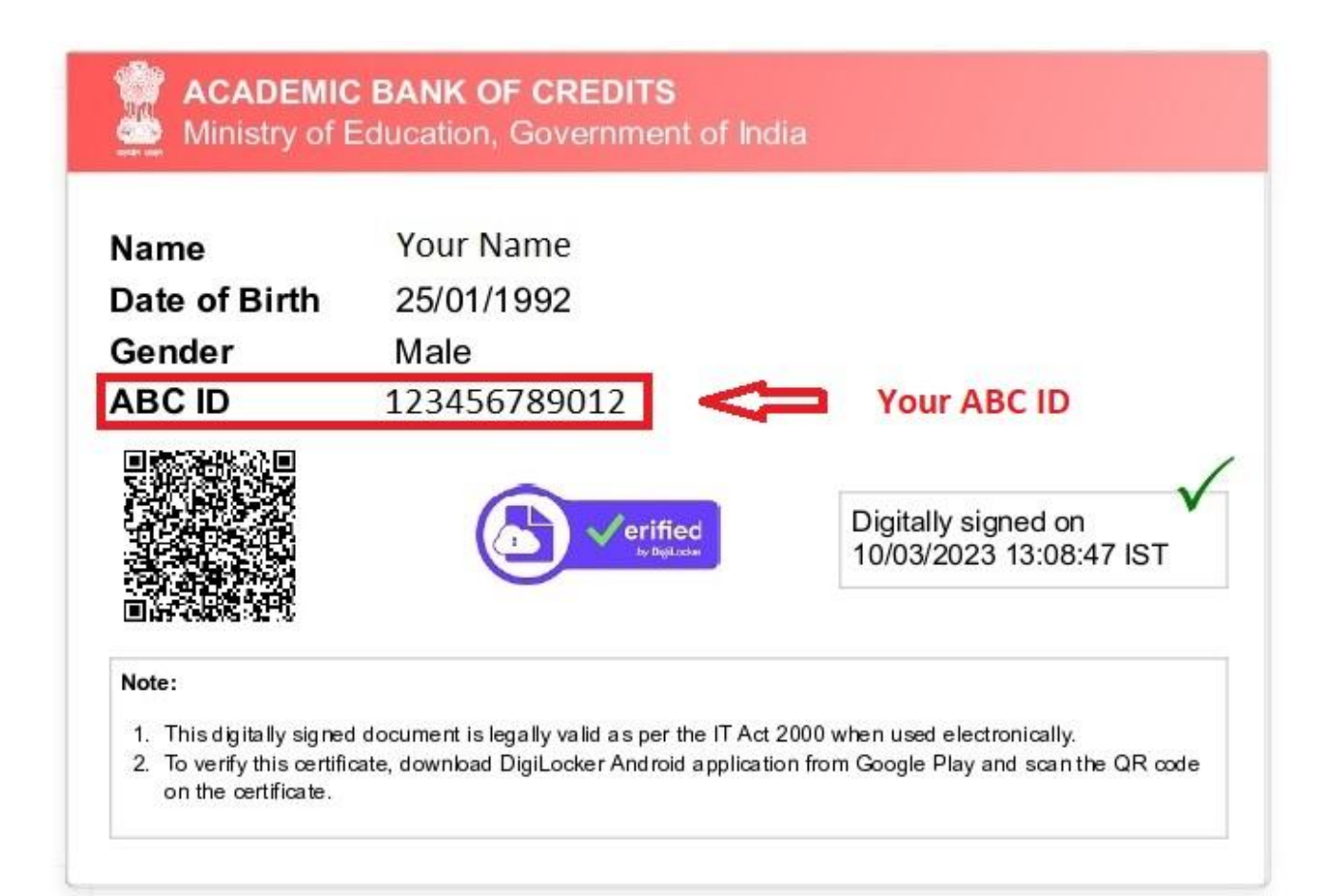

### Thank You

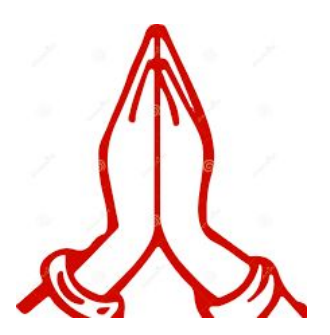